## 在CBS 220系列交換機上配置CDP設定

## 目標

本文提供如何使用圖形使用者介面(GUI)在CBS220交換機上配置思科發現協定(CDP)設定的說明。

簡介

Cisco Discovery Protocol(CDP)是Cisco裝置用於與其他連線的Cisco裝置共用裝置資訊 的協定。其中包括裝置型別、韌體版本、IP地址、序列號和其他標識資訊。預設情況下 啟用CDP。

CDP設定可以全域性調整,也可以根據單個埠進行調整。讓我們開始吧!

適用裝置 |軟體版本

• CBS220系列<u>(產品手冊)</u> | 2.0.0.17

#### CDP屬性

#### 步**驟**1

登入到CBS220交換機。

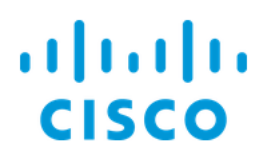

# Switch

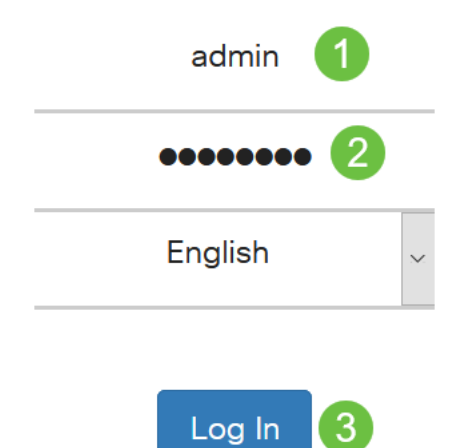

#### 步驟2

#### 選擇Administration > Discovery CDP > Properties。

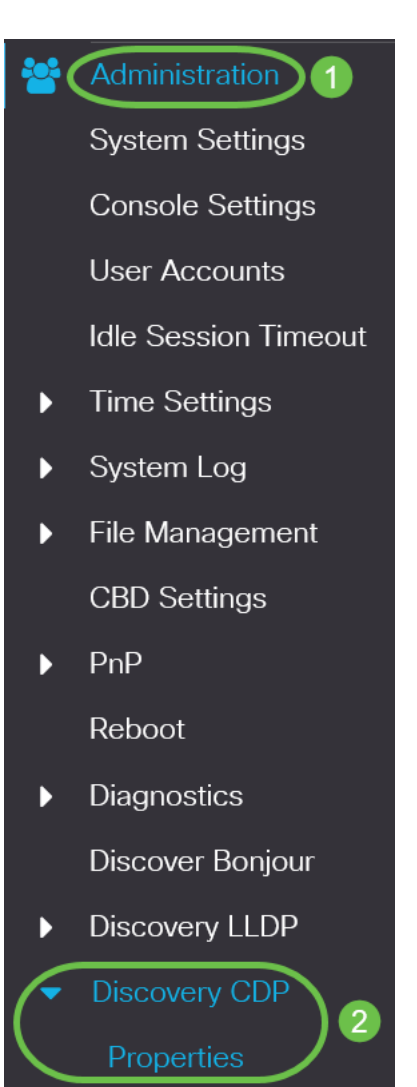

在CDP Status欄位中,勾選Enable覈取方塊以啟用交換機上的CDP。

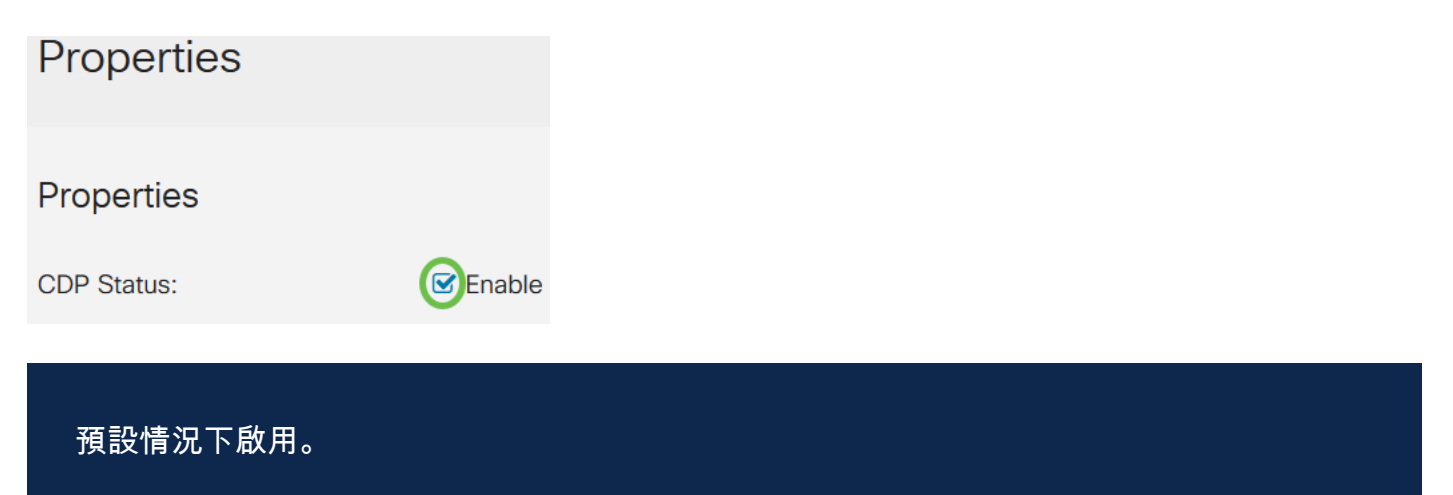

#### 步驟4

如果未啟用CDP,請選擇與交換機接收CDP資料包時所執行的操作對應的單選按鈕。選 項包括:

- 橋接 根據VLAN轉發資料包。
- 過濾 刪除資料包。
- 泛洪 將所有CDP資料包轉發到所有埠(其源埠除外)。

**CDP Frames Handling:** 

- O Filtering
- O Bridging
- Flooding

#### 步驟5

在「*CDP Voice VLAN Advertisement*」欄位中,勾選「**Enable**」覈取方塊,使交換器在 已啟用CDP且為語音VLAN成員的所有連線埠上透過CDP通告語音VLAN。

CDP Voice VLAN Advertisement: CDP Voice VLAN

#### 步驟6

在*CDP Mandatory TLVs Validation*欄位中,選中**Enable**覈取方塊以丟棄不包含強制 TLV(type-length-value)的傳入CDP資料包。

CDP Mandatory TLVs Validation: Senable

#### 第7步

在「CDP Version」欄位中,選擇單選按鈕以選擇要使用的CDP版本(版本1或版本2)。

CDP Version:

O Version 1

在「*CDP Hold Time*」欄位中,選擇單選按鈕以確定CDP資料包在被丟棄之前保留的時 間。選擇*Use Default*以使用預設時間量(180秒),或選擇*User Defined*以指定介於 10到255秒之間的自定義時間量。

| CDP Hold Time: | OUse Default   |     |                                     |
|----------------|----------------|-----|-------------------------------------|
|                | O User Defined | 180 | sec (Range: 10 - 255, Default: 180) |
| 步 <b>驟</b> 9   |                |     |                                     |

在「*CDP Transmission Rate*」欄位中,選擇單選按鈕以確定CDP封包的傳輸速率(以 秒為單位)。選擇*Use Default*以使用預設時間量(60秒),或選擇*User Defined*以指定 介於5到254秒之間的自定義時間量。

| CDP Transmission Rate: | OUse Default   |    |                                   |
|------------------------|----------------|----|-----------------------------------|
|                        | O User Defined | 60 | sec (Range: 5 - 254, Default: 60) |

#### 步驟10

在Device ID Format欄位中,選擇單選按鈕以確定裝置ID的格式。

Device ID Format: O MAC Address O Serial Number

Hostname

#### 步驟11

在「Source Interface」欄位中,選擇單選按鈕以確定在傳出CDP封包的TLV欄位中使用 的IP位址。選擇*Use Default*以使用傳出介面的IP地址,或選擇*User Defined*以從 Interface欄位的下拉選單中選擇一個介面(將使用選定介面的IP地址)。

| Source Interface: | 1 OUse Default |  |  |
|-------------------|----------------|--|--|
|                   | O User Defined |  |  |
| Interface:        | 2 GE1          |  |  |

步驟12

在*Syslog Voice VLAN Mismatch*欄位中,勾選**Enable**覈取方塊以在檢測到語音VLAN不 匹配時傳送系統日誌消息。VLAN不匹配是指傳入幀中的VLAN資訊與本地裝置的通告功 能不匹配的情況。

Syslog Voice VLAN Mismatch: Spable

#### 步驟13

在*Syslog Native VLAN Mismatch*欄位中,選中**Enable**覈取方塊,以在檢測到本徵 VLAN不匹配時傳送系統日誌消息。

#### 步驟14

在「Syslog Duplex Mismatch」欄位中,勾選「Enable」覈取方塊,以在偵測到雙工不 相符時傳送系統日誌訊息。

Syslog Duplex Mismatch:

Enable

#### 步驟15

按一下「Apply」。CDP屬性已定義。

| Properties  |          |  | Apply | Cancel |
|-------------|----------|--|-------|--------|
|             |          |  |       |        |
| Properties  |          |  |       |        |
| CDP Status: | ✓ Enable |  |       |        |
| CDP埠設定      |          |  |       |        |

Port Settings頁面允許您為每個埠啟用/禁用CDP。通過設定這些屬性,可以選擇要提供 給支援該協定的裝置的資訊型別。

#### 步驟1

按一下Administration > Discovery CDP > Port Settings。

Administration System Settings **Console Settings** User Accounts Idle Session Timeout **Time Settings** System Log File Management Þ **CBD** Settings PnP Reboot Diagnostics Þ **Discover Bonjour Discovery LLDP** D (Discovery CDP) 2 Properties

選擇一個埠,然後按一下Edit。

| ( | CDP Port Settings Table |           |         |                |              |                  |             |                  |
|---|-------------------------|-----------|---------|----------------|--------------|------------------|-------------|------------------|
|   | 2                       | CDP       | Local I | nformation Det | tails CDP N  | eighbor Informat | ion Details |                  |
|   |                         |           |         |                | Reporting Co | nflicts with CDP | Neighbors   |                  |
|   | 1                       | Entry No. | Port    | CDP Status     | Voice VLAN   | Native VLAN      | Duplex      | No. of Neighbors |
|   | 0                       | 1         | GE1     | Enabled        | Enabled      | Enabled          | Enabled     | 2                |
| 步 | ○<br>驟3                 | 2         | GE2     | Enabled        | Enabled      | Enabled          | Enabled     | 0                |

*Interface*欄位顯示*CDP Interface Settings Table*中選定的連線埠。您可以使用Port和 *LAG*下拉選單分別選擇另一個埠和LAG進行配置。

### Edit CDP Interface Settings

| Interface:                                           | • Port GE1 ~ O LAG LAG1 ~                                                                            |
|------------------------------------------------------|----------------------------------------------------------------------------------------------------|
| 步 <b>驟</b> 4                                         |                                                                                                    |
| 在「 <i>CDP Status</i> 」欄                              | l位中,勾選「 <b>Enable</b> 」覈取方塊以在指定連線埠上啟用CDP。                                                            |
| Interface:                                           | ● Port GE1 ∨ O LAG LAG1 ∨                                                                            |
| CDP Status:                                          | Enable                                                                                               |
| 步 <b>驟</b> 5                                         |                                                                                                    |
| 在 <i>Syslog Voice VLA</i><br>到語音VLAN不相符<br>地裝置的通告功能不 | <i>N Mismatch</i> 欄位中,勾選 <b>Enable</b> 覈取方塊,以在指定連線埠上偵測<br>時傳送系統日誌訊息。VLAN不匹配是指傳入幀中的VLAN資訊與本<br>匹配的情況。 |
| Interface:                                           | ● Port GE1 ~ O LAG LAG1 ~                                                                            |
| CDP Status:                                          | ✓ Enable                                                                                             |
| Syslog Voice VLAN Mismatch:                          | Enable                                                                                               |
| 步驟6                                                  |                                                                                                    |

在*Syslog Native VLAN Mismatch*欄位中,選中**Enable**覈取方塊,以在指定的埠上檢測 到本徵VLAN不匹配時傳送系統日誌消息。

| Interface:                   | • Port   | GE1 | ~ | <b>O</b> LAG | LAG1 ~ |
|------------------------------|----------|-----|---|--------------|--------|
| CDP Status:                  | 🕑 Enable | e   |   |              |        |
| Syslog Voice VLAN Mismatch:  | 🕑 Enable | e   |   |              |        |
| Syslog Native VLAN Mismatch: |          | Э   |   |              |        |

#### 第7步

在「*Syslog Duplex Mismatch*」欄位中,勾選「**Enable**」覈取方塊,以在指定的連線埠 上偵測到雙工不相符時傳送系統日誌訊息。

| Interface:                            | • Port   | GE1 | ~ | O LAG | LAG1 🗸 |
|---------------------------------------|----------|-----|---|-------|--------|
| CDP Status:                           | 🗹 Enable |     |   |       |        |
| Syslog Voice VLAN Mismatch:           | 🗹 Enable |     |   |       |        |
| Syslog Native VLAN Mismatch: 🗹 Enable |          |     |   |       |        |
| Syslog Duplex Mismatch:               | Enable   |     |   |       |        |
| 步驟8                                   |          |     |   |       |        |

按一下「Apply」。更改將應用到指定的埠。

| Edit CDP Interface           | Settings                  | ×  |
|------------------------------|---------------------------|----|
| Interface:                   | • Port GE1 V O LAG LAG1 V |    |
| CDP Status:                  | ✓ Enable                  |    |
| Syslog Voice VLAN Mismatch:  | S Enable                  |    |
| Syslog Native VLAN Mismatch: | S Enable                  |    |
| Syslog Duplex Mismatch:      | ✓ Enable                  |    |
|                              |                           |    |
|                              | (Apply Clo                | se |

#### 步驟9

若要將連線埠的設定快速複製到另一個連線埠,請選擇其單選按鈕,然後按一下「 Copy Settings」圖示。*Copy Settings*視窗開啟。

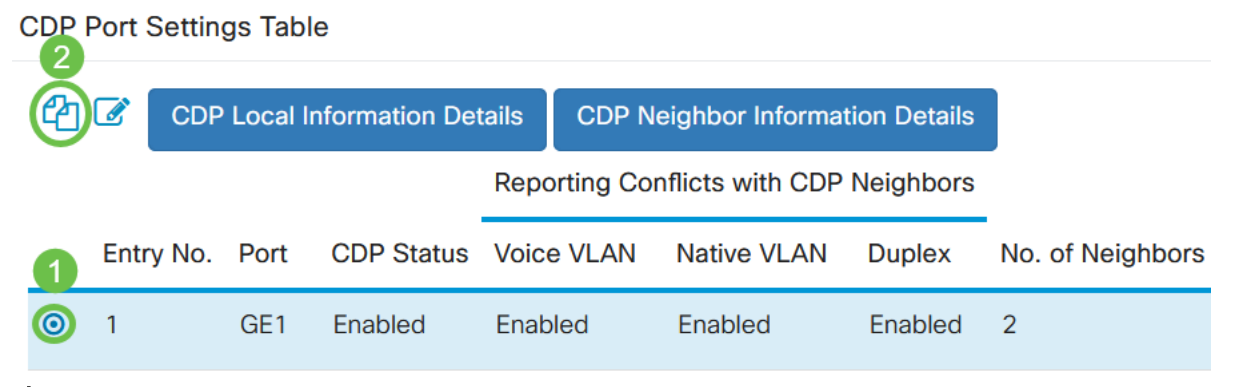

步驟10

在文本欄位中,輸入要複製指定埠設定的埠(用逗號分隔)。您還可以輸入連線埠範圍 。按一下「Apply」。

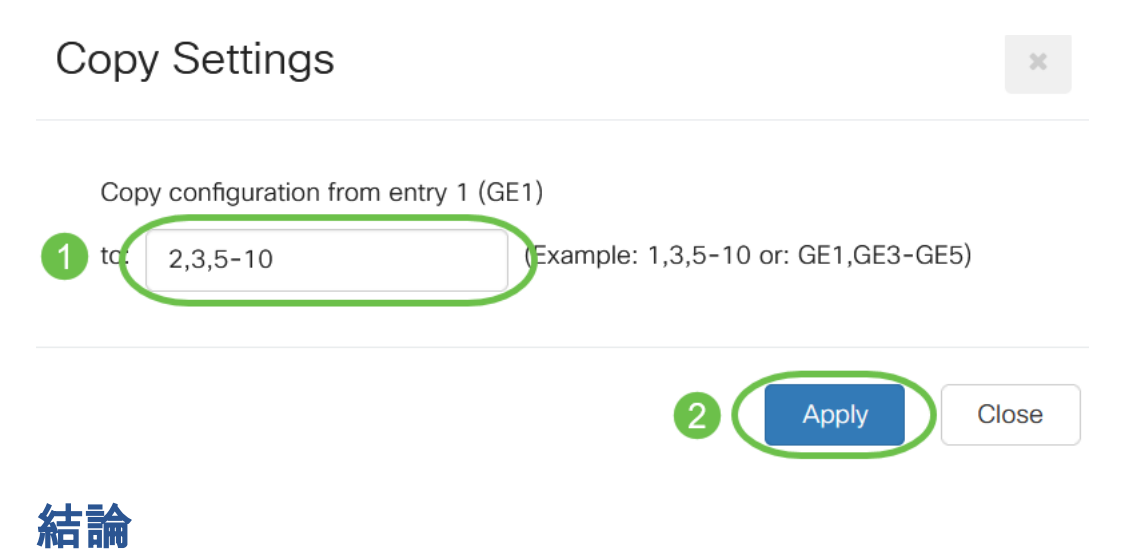

就是這樣!您已成功全域性配置或CBS220交換機上的單個埠上配置CDP設定。

如需更多設定,請參閱<u>思科商務220系列交換器管理指南</u>。